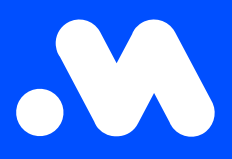

## Comment puis-je, en tant qu'employeur, modifier un tarif de remboursement split billing choisi manuellement en tarif CREG?

Manuel

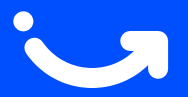

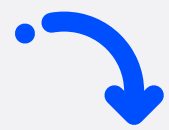

1 Connectez-vous à votre compte d'entreprise via https://my.mobiflow.be/sp/ customer à l'aide de votre adresse e-mail professionnelle et de votre mot de passe. Cliquez dans la barre latérale gauche sur Points de recharge > Split billing. Utilisez ensuite le filtre pour afficher les employés disposant d'un contrat split billing actif ou dont le contrat est actuellement en cours de traitement.

| Mobiflow          | < nl ◄                                                          | l             |
|-------------------|-----------------------------------------------------------------|---------------|
| Laadpunten ^      | Nieuwe uitnodiging                                              |               |
| Locaties          | Q Zoeken op naam of e-mail                                      | = Filter      |
| 🖺 Prijzen         | Werknemer Terugbetalingspolicy Toestelcontracten Laadpas Filter | ×             |
| ✗ Kortingslijsten | CREG Vlaanderen (€ 0 Internal2Charge 00021581 [BE-MBF210        | Wis filter(s) |
| White list        | Toont 1 van de 1 Select                                         | I.~           |
| . Activiteit      | Status                                                          |               |
| C Rapporten       | Actier Pending Cancelled                                        | 0             |
| Split billing     | C Expired                                                       | • sen         |

2 Cliquez sur l'icône « Modifier » à côté du nom de l'employé.

| Split billing                                                                                                    |                      |                   |                  |                    |        |            |  |
|----------------------------------------------------------------------------------------------------|----------------------|-------------------|------------------|--------------------|--------|------------|--|
| Overzicht Terug                                                                                                    | gbetalingspolicy's   |                   |                  |                    |        |            |  |
| Beheer je split billing-contracten voor medewerkers. Een split billing-contract laat toe om de thuislaadsessies van een medewerker te vergoeden. Registreer het laadstation om elektriciteits- en abonnementskosten te vergoeden. |                      |                   |                  |                    |        |            |  |
|                                                                                                    |                      |                   |                  |                    |        |            |  |
| Nieuwe uit                                                                                                    | tnodiging            |                   |                  |                    |        |            |  |
| Q Zoeken op na                                                                                                    | aam of e-mail        |                   |                  |                    | -      | = Filter 1 |  |
| Werknemer                                                                                                    | Terugbetalingspolicy | Toestelcontracten | Laadpas          | Split billing code | Status |            |  |
|                                                                                                    | CREG Vlaanderen (€ 0 |                   | 00021 [BE-MBF210 | J5R5RF4            | Actief |            |  |
| Toont <b>1</b> van de 1                                                                                                    |                      |                   |                  |                    |        |            |  |

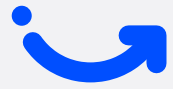

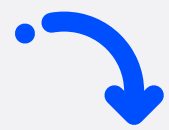

3 En bas de la page, sélectionnez **la politique de remboursement souhaitée.** Si la politique souhaitée n'est pas disponible, vous pouvez en créer une nouvelle. Toutefois, le gouvernement recommande d'utiliser le tarif CREG comme référence.

| BETAALINFORMATIE                          |  |
|-------------------------------------------|--|
| Naam werknemer                            |  |
|                                           |  |
| Terugbetalingspolicy*                     |  |
| CREG Vlaanderen (€ 0.3083 / kWh)          |  |
|                                           |  |
| TERUGBETALINGSPOLICY'S PLATFORM           |  |
| CREG Vlaanderen (€ 0.3083 / kWh)          |  |
| CREG Wallonie (€ 0.3745 / kWh)            |  |
| CREG Brussel / Bruxelles (€ 0.3475 / kWh) |  |
| CREG België/Belgique (€ 0.3511 / kWh)     |  |
|                                           |  |

4 Enregistrez vos modifications.

| BETAALINFORMATIE                 |  |
|----------------------------------|--|
|                                  |  |
| Naam werknemer                   |  |
|                                  |  |
|                                  |  |
|                                  |  |
| Terugbetalingspolicy*            |  |
| CREG Vlaanderen (€ 0.3083 / kWb) |  |
|                                  |  |
| TOESTELCONTRACTEN                |  |
|                                  |  |
|                                  |  |
|                                  |  |
|                                  |  |
|                                  |  |
|                                  |  |
|                                  |  |
|                                  |  |

Le **tarif** est maintenant **modifié**. Attention : Le nouveau tarif ne s'applique qu'aux sessions futures et n'est pas valable pour les sessions ayant eu lieu plus tôt ce mois-ci.

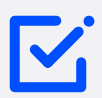

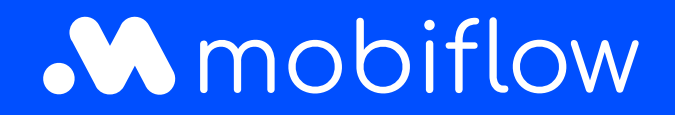

Sassevaartstraat 46/boîte 201 9000 Gand, Belgique +32 (0)9 296 45 40 info@mobiflow.be www.mobiflow.be